## Wie komme ich auf IServ?

### Am PC oder auf dem Laptop oder auf dem Smartphone.

Öffnen das Internetprogramm (Firefox, Chrome oder Edge)

Gib dort die Adresse ass-ni.de ein.

Du bist jetzt auf der Seite zum Login (Anmeldung)

Gib dort in der ersten Zeile deinen

Benutzernamen nachname.vorname ein.

Und in der zweiten Zeile dein geheimes und selbstgewähltes Passwort.

Unten rechts findest du ein kleines Kästchen Angemeldet bleiben, mache dort nur dann ein Häkchen, wenn du an deinem eigenen

Gerät arbeitest. Du musst dich dann auf diesem Gerät nicht jedes Mal neu anmelden.

### Auf dem Smartphone oder dem Tablet

Hier kannst du dir alternativ auch eine App installieren.

Android / Google Play Store Apple AppStore

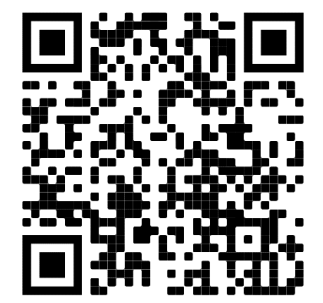

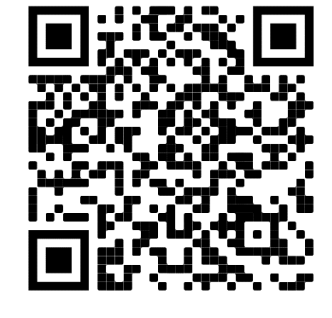

IServ

Beim ersten Aufrufen der App musst du dich dort anmelden. Achtung!

Dein Benutzername muss um die Adresse unseres IServ ergänzt werden: nachname.vorname@ass-ni.de

Und in der zweiten Zeile gibst du dein geheimes und selbstgewähltes Passwort ein.

Du solltest nun Zugriff auf die Startseite von IServ haben.

Links findest du die wichtigsten Module und auf der rechten Seite werden dir immer die entsprechenden Inhalte angezeigt.

|                  | H * Stansette                                               | Letzler Login: 06.09.2020 12:05   |
|------------------|-------------------------------------------------------------|-----------------------------------|
|                  | Hallo 🖅                                                     |                                   |
| Schnellzugriff 🖌 | 💌 E-Mail                                                    | 🚝 Klausuren                       |
| E-Mail           | - Es befindet sich keine ungelesene E-Mail im Posteingang - | Keine Klausur in den nächsten 14  |
| Aufgaben         |                                                             | Tagen.                            |
| Datelen          | ✓ E-Mails senden und empfangen                              | - Kalender                        |
| 5 Kalender       |                                                             | Mo 7 September                    |
| 📌 Plāne          | 1 News                                                      | Anmeldeschluss                    |
| Messenger        | Es gibt zur Zeit keine Neuigkeiten.                         | Hochschulinformationstag<br>13:05 |
| Foren            |                                                             | Mi, 9. September                  |
| Videokonferenzen |                                                             | Ganztägig                         |
|                  |                                                             | Mo, 14. September                 |

<u>Abmelden nicht vergessen!</u> Durch einen Klick auf deinen Namen (oben links) öffnet sich ein kleines Menü. Hier musst du nun nur noch auf **"Abmelden**" klicken.

| Q https://ass-ni.de/ |                    |
|----------------------|--------------------|
| IServ-Anmeldung      |                    |
| nachname.vorname     |                    |
| Passwort             |                    |
| ① Anmelden           | Angemeldet bleiben |

| • ė ė                | 🛇 マ 🖹 🗎 14:02 |
|----------------------|---------------|
| Anmeldung            |               |
| IServ-E-Mail-Adresse | @ass-ni de    |
| nacimanic.voi nanici |               |
| Passwort             |               |
|                      |               |
| ANME                 | LDEN          |
|                      |               |

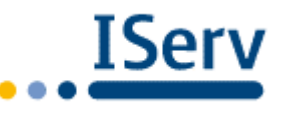

Anzeige auf Gruppen beschränken: Klasse 5c, Verwaltung

## IServ – die wichtigsten Module im Schnellzugriff

Die wichtigsten Module für dich findest du rechts aufgelistet.

Normalerweise sind diese nicht alle sofort beim ersten Login bei IServ sichtbar. Dies müssen wir nun ändern: Klicke unter deinem Benutzernamen auf den Stift: Schnellzugriff Alle Module Jetzt werden dir in der linke Navigationsleiste alle verfügbaren Module Adressbuch ☆ angezeigt - dies sind sehr viele! Suche in der Liste alle die du benötigst und Aufgaben ★ klicke auf den grauen Stern, so dass dieser blau Bildungscloud ☆ wird. Dies sollte auf jeden Fall bei den wichtigen Dateien Modulen der Fall sein (siehe rechts).

Bist du damit fertig, dann klicke auf **Fertig**, dass findest du wieder unter deinem Benutzernamen, da wo vorher der Stift war. Schnellzugriff **Vertig** 

# IServ - Zugriff auf den Vertretungsplan

Unter Pläne kannst du dir die Vertretungspläne für den aktuellen und für den nächsten Tag anschauen. Zeitweise gibt es dort auch noch andere Pläne (z.B. Schulbuchausleihe, Bundesjugendspiele usw.) Klicke dazu einfach rechts auf den Plan, der dich interessiert.

Format: HTML

Format: HTML

5c 2

MeineKlasse  $1 \rightarrow$  Plan heute

MeineKlasse\_2 → Plan morgen

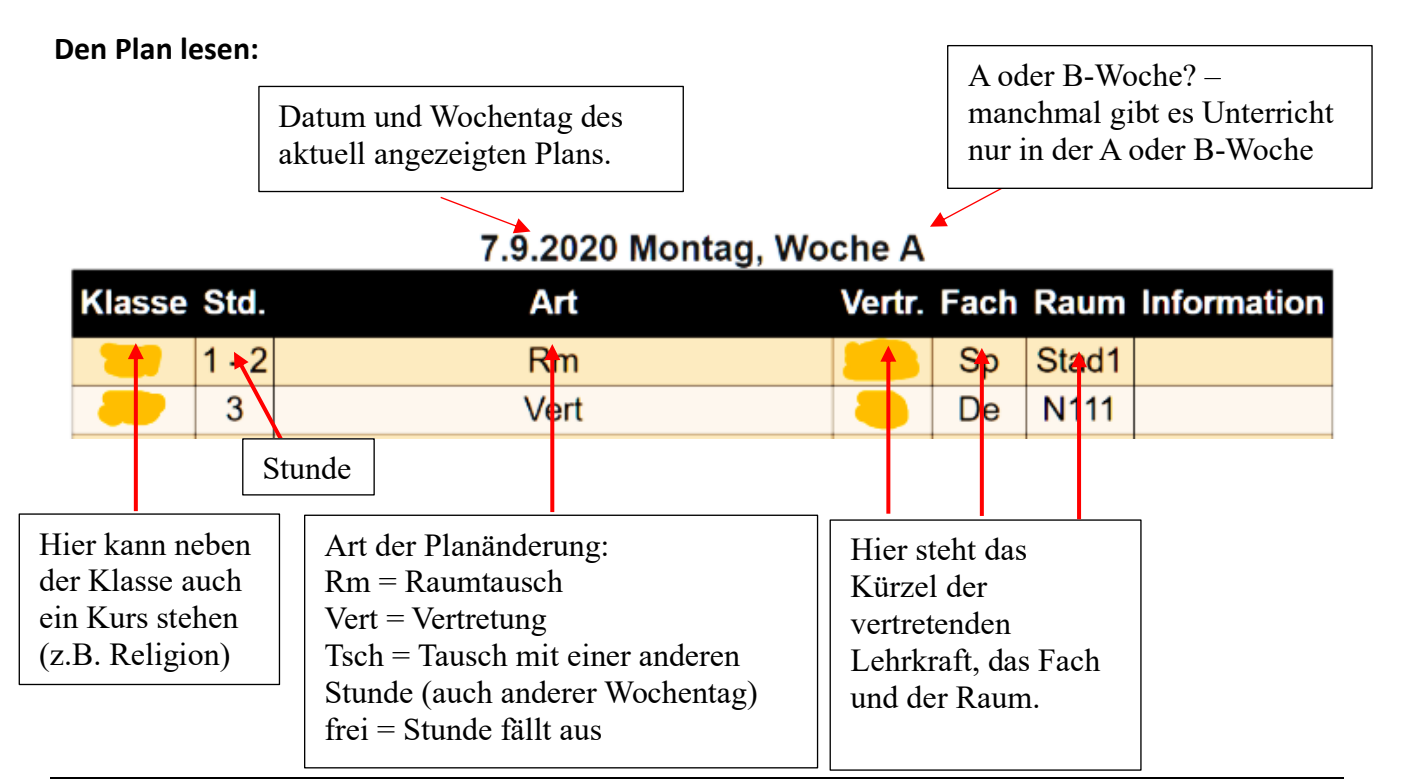

# wichtige Module

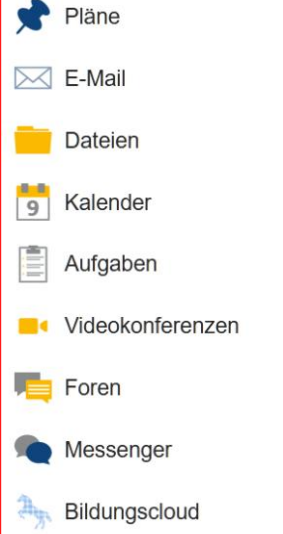

# IServ

L Übersicht

# IServ – Mein Profil und meine Daten

Durch einen Klick auf deinen Namen öffnet sich ein weiteres Menü (dies kennst du schon vom Abmelden), über welches du zu den Einstellungen kommst.

Klicke auf Einstellungen, dann siehst du rechts folgende Übersicht:

Persönliche Daten

Folgende Punkte sind wichtig:

Benachrichtigungen

Passwort: Hier solltest du, wenn notwendig dein Passwort ändern.

**U** Gruppen

Anmeldungen: Wenn dir an deinem Zugang irgendetwas merkwürdig vorkommt, dann • kannst du hier sehen, wann du dich die letzten Male angemeldet hast.

Anmeldungen

- Gruppen: Hier siehst du alle Gruppen, denen du zugeordnet bist. Durch einen Klick auf die • Gruppe kannst du sogar sehen, wer noch in der Gruppe ist.
- Persönliche Daten: Hier kannst du persönliche Daten ergänzen. Bedenke, dass alle anderen • Nutzer diese sehen können.

| IServ – wo finde ich meine Dateien?                            | ♠ » Dateien » Eigene |          |           |                    |  |  |
|----------------------------------------------------------------|----------------------|----------|-----------|--------------------|--|--|
| IServ unterscheidet zwischen deinen eigenen<br>Gruppendateien. | und                  | 🎾 Eigene | 😭 Gruppen | 🎾 Bekanntmachungen |  |  |

Unter "Eigene" Dateien kannst du Dateien abspeichern, die nur du sehen kannst. Hier werden auch Dateien abgespeichert, wenn du dich mit einem Schullaptop über IServ anmeldest. Du hast dann direkten Zugriff auf diese Dateien.

Unter "Gruppen" findest du alle Dateien und Materialien aus deinen Lerngruppen. Hier kann es sehr viele Unterordner geben – für jedes deiner Fächer, AGs und anderes.

Hier findest du z.B. den Ordner: "Klasse 5c" – dieser wird von deinen Klassenlehrern verwaltet und sie können dir hier Dateien zur Verfügung stellen.

Jeder Gruppenordner hat zwei Unterordner:

Materialausgabe: Hier können Dateien dauerhaft gespeichert werden, aber nur deine Lehrer haben dafür die Rechte.

Arbeitsbereich: Hier kannst du selbst Dateien hochladen, wenn du z.B. etwas geschrieben hast. Bedenke bitte, dass dieser Ordner regelmäßig gelöscht wird. Speichere deine Dateien also unbedingt auch unter "Eigene" oder auf deinem Gerät.

Zum Hochladen einer Datei klicke auf "+Hinzufügen" und dann auf "Hochladen". Nun musst du nur noch die richtige Datei auf deinem Endgerät finden und mit "Ok" oder "Öffnen" bestätigen.

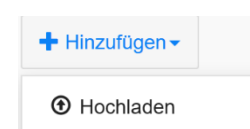

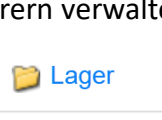

📔 Markt

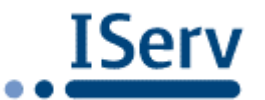

Speicherplatz

Benachrichtigungen

🗲 Einstellungen

Abmelden

🗶 Einstellungen

💄 Profil

IServ – E-Mail lesen und schreiben

Wenn du links auf E-Mail klickst, dann öffnet sich auf der rechten Seite dein E-Mail-Postfach.

| Verfassen Postfächer •        |                   | Einste | lunge | n |
|-------------------------------|-------------------|--------|-------|---|
|                               | Suchen            | ٩      | •     |   |
| □ ★ Info Geschichtswettbewerb | 06.09.20<br>17:10 | 0      | і КВ  | ^ |

Durch Anklicken der E-Mail kannst du diese nun vollständig lesen.

Wenn du einmal eine E-Mail schreiben musst, dann klicke auf die blaue Schaltfläche Nun öffnet sich ein extra Fenster, welches so aussieht:

Bei **Empfänger** musst du die E-Mail-Adresse der Person eintragen, der du schreiben möchtest.

**Tipp:** Für alle Personen deiner Gruppen (z.B. Klasse 5c) genügt es den Namen zu schreiben – die richtige Adresse wird dann vorgeschlagen.

| ssieht:<br>erfassen |             |               |                                   | ×       |
|---------------------|-------------|---------------|-----------------------------------|---------|
| Empfänger           |             |               |                                   | Kopie 🗸 |
| Betreff *           |             |               |                                   |         |
| Anhang              | • Hochladen | IServ-Dateien | 🗘 oder Dateien ins Fenster ziehen |         |

E-Mail

In die Zeile Betreff solltest du eine passende Überschrift für deine E-Mail schreiben.

In der Zeile Anhang kannst du noch eine Datei hinzufügen – wie das geht hast du ja schon gelernt.

Achtung: Bitte sende keine großen Dateien (größer als 500 kByte) per E-Mail an einzelne Empfänger und sende <u>niemals</u> Dateien gleichzeitig an mehrere Empfänger. Lade die Dateien bitte vorher in einen entsprechenden Gruppenordner und teile nur den Speicherort mit.

### IServ – Aufgaben bearbeiten

Im Aufgabenmodul können dir deine Lehrer Aufgaben zur Verfügung stellen, deren Lösungen Du dort auch wieder abgeben musst. Bitte sende keine Lösungen

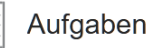

5

Verfassen

per E-Mail!

Falls du eine neue Aufgabe hast, dann sieht das so aus, insbesondere ist bei "Erledigt" noch kein grünes Häkchen.

| Aufgabe     | 1t | Starttermin | 1t | Abgabetermin        | ţ, | Tags    | 11 | Erledigt | 11 |   | Erled |
|-------------|----|-------------|----|---------------------|----|---------|----|----------|----|---|-------|
| Testaufgabe |    | 07.09.2020  |    | Morgen um 19:20 Uhr |    | (keine) |    |          |    | > | × .   |

Es gibt drei Typen von Aufgaben:

| Aufgaben, bei denen du nur be-<br>stätigen musst, dass du sie erle-<br>digt hast. | Aufgaben, bei denen du einen<br>Text schreiben musst. | Aufgabe<br>oder me<br>PDF, Bile | Aufgaben, bei denen du e<br>oder mehrere Dateien (Te<br>PDF, Bild, Foto) hochlade             |                    |  |  |
|-----------------------------------------------------------------------------------|-------------------------------------------------------|---------------------------------|-----------------------------------------------------------------------------------------------|--------------------|--|--|
| Ihre Abgabe<br>Erledigt *                                                         | Ergebnisse abgeben                                    | musst.                          | Ihre abgegebenen Dateien<br>Es wurden noch keine Dateien eingereicht.<br>Neue Datei bochladen |                    |  |  |
|                                                                                   | lext                                                  | I                               | Hede Dater Hochad                                                                             |                    |  |  |
| Nein                                                                              | hier schreiben                                        |                                 | • Hochladen                                                                                   | IServ-Dateien      |  |  |
| ✓ Abschicken                                                                      |                                                       | 1                               | 🖵 oder Dateien                                                                                | ins Fenster ziehen |  |  |
|                                                                                   | -                                                     |                                 | 🗸 Abgeben                                                                                     |                    |  |  |

Aufgaben, bei denen Du nur bestätigen musst, dass du sie erledigt hast.

© adminND ASS Nienburg 2025

| Wie möchten Sie der Konferenz beitreten?                                                                                                    | Es öffnet sich ein Fenster, welches abfragt, wie du teil-<br>nehmen willst.<br>Klicke bitte links auf das Mikrofon – sonst kann man dich<br>nachher nicht hören.                                                                                                    |
|----------------------------------------------------------------------------------------------------|----------------------------------------------------------------------------------------------------|
| x ::<br>ec02.videoconference.iserv.eu möchte:<br>Mikrofon verwenden<br>Zulassen Blockieren                                                                                                    | Nun wird dein Computer/Handy fragen, ob er das Mikro-<br>fon verwenden darf – dem musst du zustimmen, bei ei-<br>nigen Computern sogar mehrfach.<br>Die gleiche Frage wird auch bei der Kamera kommen.<br>Auf Smartphones kann es sein, dass du dies zusätzlich in<br>den System-Einstellungen freigeben musst.                                                |
| ×<br>Dies ist ein persönlicher Echotest. Sprechen Sie ein paar Worte. Hören Sie<br>sich selbst?                                                                                                    | Es folgt ein "Echotest" – der bis zu 30 Sekunden dauern<br>kann. Danach erscheint das Bild links.<br>Sprich ein paar Worte und wenn du dich dann selbst hö-<br>ren kannst klicke auf "JA".<br>Danach bist du in der Konferenz.                                                                                                    |
| MOLECUIEN • Obstantial class • Obstantial class • Obstantial clas | Dein Bildschirm besteht nun aus vier Bereichen.<br>Ganz links, siehst du die Namen aller aktiven Teilnehmer.<br>Daneben gibt es ein Chatfenster, hier kann man Nach-<br>richten schreiben.<br>Und rechts im oberen Bereich sind die Videobilder der<br>Teilnehmer zu sehen.<br>Darunter gibt es eine digitale Tafel – hier werden Euch<br>Inhalte präsentiert. |
|                                                                                                    | Ganz unten rechts findest du die Schaltflächen zum<br>Ein/Ausschalten des Mikrofons, des Lautsprechers und<br>der Kamera (blau = aktiviert)                                                                                                    |
| 22                                                                                                    | Viele Fenster (z.B. Tafel, Videobilder) kann man einem<br>Klick auf dieses Symbol auf Bildschirmgröße vergrößern.                                                                                                    |

Technische Voraussetzungen: Endgerät mit Mikrofon, Lautsprecher (besser Kopfhörer, wegen möglicher Rückkopplungen) und eventuell Kamera, falls du dein Bild übertragen willst. Die Internetverbindung sollte nicht über Mobilfunk erfolgen, da größere Datenmengen übertragen werden.

**Smartphones** sind für die Konferenz geeignet, haben aber den Nachteil, dass du den Präsentationsteil vielleicht nicht lesen kannst, da die Schrift dann zu klein ist. Besser ist also ein **Tablet**, **Notebook** oder **PC**.

# So kommst du in die Konferenz:

Wenn du zu einer Videokonferenz eingeladen wirst, dann erhältst du auf deine IServ-E-Mail-Adresse eine E-Mail mit einem Link, den du etwa 5 Minuten vor Start der Konferenz anklicken musst. Alternativ kannst du auch links im Menü auf Videokonferenzen klicken, dann siehst du alle Konferenzräume, zu denen du eingeladen bist.

Mit Ihnen geteilte Räume

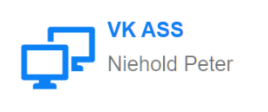

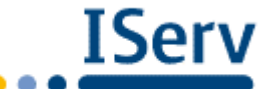

# Videokonferenzen

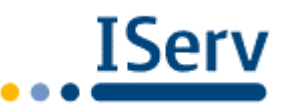